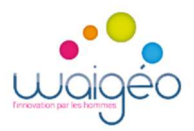

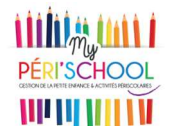

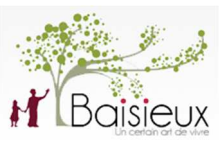

## Procédure d'inscription à la Bibliothèque sur My Perischool

- Les étapes 1 à 10 ne concernent que la création d'un compte My Perischool, à ne faire que lors de la première inscription sur le site

-La bibliothèque ne nécessite qu'une seule inscription par foyer

- 1) Connectez-vous au site My Perischool, soit en passant par le site de la Mairie, soit directement par l'adresse <u>https://baisieux.myperischool.fr/connexion.</u>
- 2) Si vous n'avez pas encore de compte My Perischool, cliquez sur « créons votre compte parent ! ». Si vous avez déjà un compte My Perischool, vous pouvez passer directement à l'étape 10.

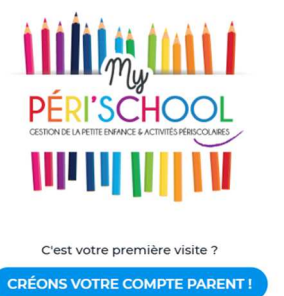

3) Saisissez le code d'accès de la Commune B1S1EUX, et remplissez l'ensemble des informations demandées sur le premier écran « informations générales », puis « adresse », et pour finir « Mot de passe » :

|                           |                                                                                                    |                                  | Adresse       |
|---------------------------|----------------------------------------------------------------------------------------------------|----------------------------------|---------------|
| Code d'accès *<br>B1S1EUX | Email *                                                                                                    |                                  |               |
| Prénom *                  | Nom *                                                                                                    | Numéro et rue *                  |               |
| Tél. mobile *             | Tél. fixe *                                                                                                    | Code postal *                    | Ville *       |
| Demorgue un coul          |                                                                                                    |                                  |               |
| Remarque : un seur        | numero de telephone est requis.                                                                                                    | PRÉC                             | ÉDENT SUIVANT |
| ANNUL                     |                                                                                                    |                                  |               |
|                           |                                                                                                    |                                  |               |
|                           |                                                                                                    | Mot de passe                     |               |
|                           |                                                                                                    | - mot de passe                   |               |
|                           |                                                                                                    |                                  |               |
|                           | Le mot de passe doit co                                                                                                    | ntenir :<br>es                   |               |
|                           | Le mot de passe doit co                                                                                                    | ntenir :<br>25<br>Confirmation * |               |
|                           | Le mot de passe doit co                                                                                                    | Confirmation *                   | Ø             |
|                           | Le mot de passe doit co<br><ul> <li>Au moins 12 caractén</li> <li>Une majuscule</li> <li>Une minuscule</li> <li>Un chiffre</li> </ul> Mot de passe *                                                                                                    | Confirmation *                   | 0             |
|                           | Le mot de passe doit co<br><ul> <li>Au moins 12 caractèn</li> <li>Une majuscule</li> <li>Une minuscule</li> <li>Un chiffre</li> </ul> Mot de passe * Index de passe * Index de pa | Confirmation *                   | <b>⊘</b>      |

4) Après avoir validé, vous allez recevoir un mail de confirmation contenant un lien d'activation sur lequel il faudra cliquer pour terminer la création de votre compte.

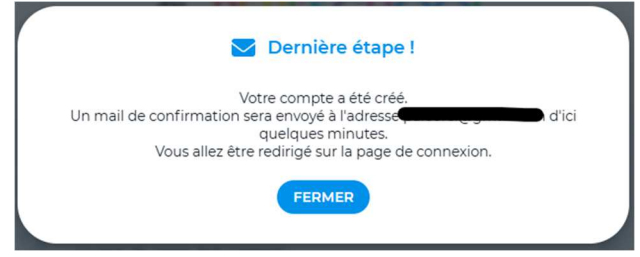

5) Sur le site <u>https://baisieux.myperischool.fr/connexion</u>, connectez-vous avec vos identifiants :

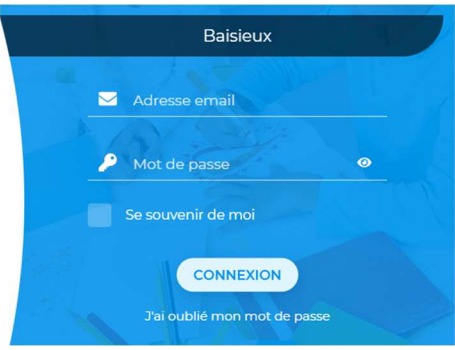

6) Lors de cette première connexion, une fenêtre concernant votre quotient familial va s'ouvrir. Cette étape ne concerne pas la bibliothèque. Pour la passer, cliquez sur « Je suis bénéficiaire de la CAF », puis « Je ne renseigne pas mon numéro d'allocataire CAF » :

| Bienvenue sur <i>Mu</i> , PÉRI'SCHOOL                                                                                  | uillez séléctionner votre situation |                                                                                            |
|----------------------------------------------------------------------------------------------------|-------------------------------------|--------------------------------------------------------------------------------------------|
| Afin de pouvoir inscrire vos enfants aux activités, nous vous proposons de <b>renseigner votre quotient familia</b> l. | Je suis bénéficiaire de la CAF      | Je renseigne mon numéro d'allocataire CAF Je ne renseigne pas mon numéro d'allocataire CAF |
| ALLONS-Y !                                                                                                    | SUIVANT                             | PRÉCÉDENT VALIDER                                                                          |

7) Une nouvelle fenêtre va s'ouvrir pour vous demander créer des fiches enfants. Si vous souhaitez vous inscrire à la bibliothèque uniquement, il n'est pas nécessaire de faire cette étape, vous pouvez cliquer directement sur « Passer cette étape »

| Vous souhaitez utiliser My | Périschool uniquement p | pour inscrire des adultes |
|----------------------------|-------------------------|---------------------------|
| (                          | PASSER CETTE ÉTAPE      | )                         |

| 8) Remplissez les 3 fenêtres suivantes « Civilité », « Naissance » et « Adresse | , », puis |
|---------------------------------------------------------------------------------|-----------|
| cochez la case certifiant l'exactitude des informations renseignées :           |           |

| En cochant cette case, je reconnais que fournies sont exactes et complètes. | les informations que j'ai |
|-----------------------------------------------------------------------------|---------------------------|
|                                                                             |                           |
| < Précédent                                                                 | Valider >                 |

9) Les inscriptions ne sont pas encore débloquées car il faut créer un adulte pour le foyer. Cliquez sur « Ma Famille » (en haut de l'écran), puis « Mes adultes », et pour finir « ajouter un adulte ». Passez l'étape d'ajout d'une photo et complétez les informations générales :

| Prénom *                              | Nom *                                                   |                                                                                                    |
|---------------------------------------|---------------------------------------------------------|----------------------------------------------------------------------------------------------------|
| Date de naissance *<br>jj/mm/aaaa     | Souhaite participer aux<br>activités de la commune de * |                                                                                                    |
| Covo *                                |                                                         | CONTACT                                                                                                    |
| Masculin                              |                                                         | Email * Téléphone *                                                                                            |
| PRÉCÉL                                |                                                         | PRÉCÉDENT                                                                                                    |
|                                       | 1005005                                                 |                                                                                                    |
| <b>Q</b><br>Numéro et rue *           | ADRESSE                                                 | En cochant cette case, vous certifiez<br>l'exactitude de tous les renseignements<br>fournis.                   |
| Q<br>Numéro et rue *<br>Code postal * | ADRESSE<br>Ville *                                      | En cochant cette case, vous certifiez<br>l'exactitude de tous les renseignements<br>fournis.<br>Mot de passe * |

10) Retournez sur l'onglet « INSCRIPTIONS », vous aurez alors une fenêtre vous demandant si vous êtes éligibles aux tarifs basiliens. Si vous n'habitez pas Baisieux, cliquez sur « non », puis « valider », et vous pouvez passer directement à l'étape 12. Si vous êtes basiliens, cliquez sur « oui » et « valider ».

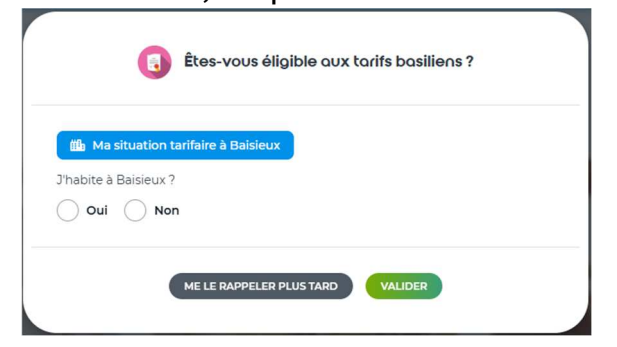

11) Pour justifier que vous habitez Baisieux et que vous pouvez bénéficier des tarifs basiliens, vous allez devoir télécharger un justificatif de domicile.

| Just | tificatif de domicile                       |                  |         |  |
|------|---------------------------------------------|------------------|---------|--|
| 8    | Cliquez ici pour fournir<br>le justificatif |                  |         |  |
|      | ME LE RAI                                   | PPELER PLUS TARD | VALIDER |  |

Après avoir cliqué sur « valider », votre justificatif sera envoyé en Mairie pour validation. Lorsqu'il sera validé, vous recevrez un mail de confirmation et vous pourrez procéder à votre inscription.

12) Sur le site de My Perischool, cliquez sur « Bibliothèque », puis sur « Adhésion annuelle 2025 à la bibliothèque ».

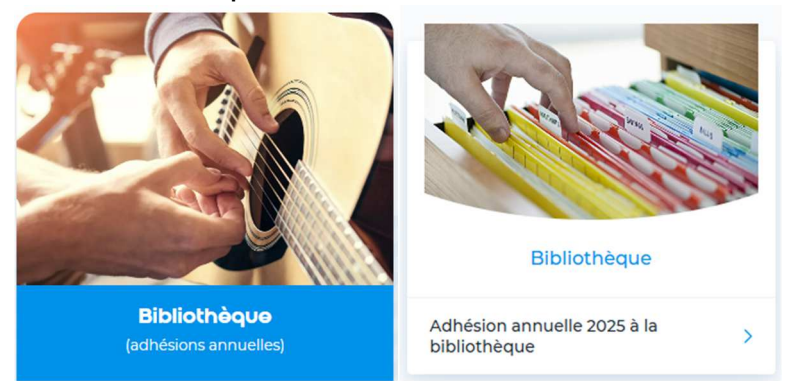

13) Sur la fiche d'adhésion, cliquez sur « INSCRIRE », puis sur valider.

| ADH                              | SION ANNUELL                                                 | E 2025 À LA BIBLIOTHÈQUE                  |                 |
|----------------------------------|--------------------------------------------------------------|-------------------------------------------|-----------------|
| Période et t                     | arifs                                                        |                                           |                 |
| Abonneme<br>Fin des inso         | nt annuel du <mark>01 j</mark><br>riptions le <b>30 ju</b> i | anvier au 31 décembre 2025<br>n 2025      |                 |
| <sup>1er</sup> adulte<br>15,00 € | <sup>2éme</sup> adulte<br>0,00 €                             | 3 <sup>ème</sup> adulte et plus<br>0,00 € |                 |
| Modalités d                      | 'inscriptions                                                |                                           |                 |
|                                  |                                                              |                                           |                 |
| TES                              | T                                                            |                                           |                 |
|                                  |                                                              | Sol<br>O,                                 | us-total<br>00€ |
|                                  | ANNULER                                                      |                                           |                 |

14) Pour terminer votre inscription, vous devez obligatoirement effectuer le règlement en suivant les consignes indiquées sur la plateforme de paiement en ligne, puis vous rendre dans « Mes factures » pour imprimer votre facture réglée qui sera à présenter en bibliothèque.

Pour toutes informations complémentaires, vous pouvez contacter l'accueil de la Mairie au 03.20.19.63.63 ou par mail à contact@mairie-baisieux.fr